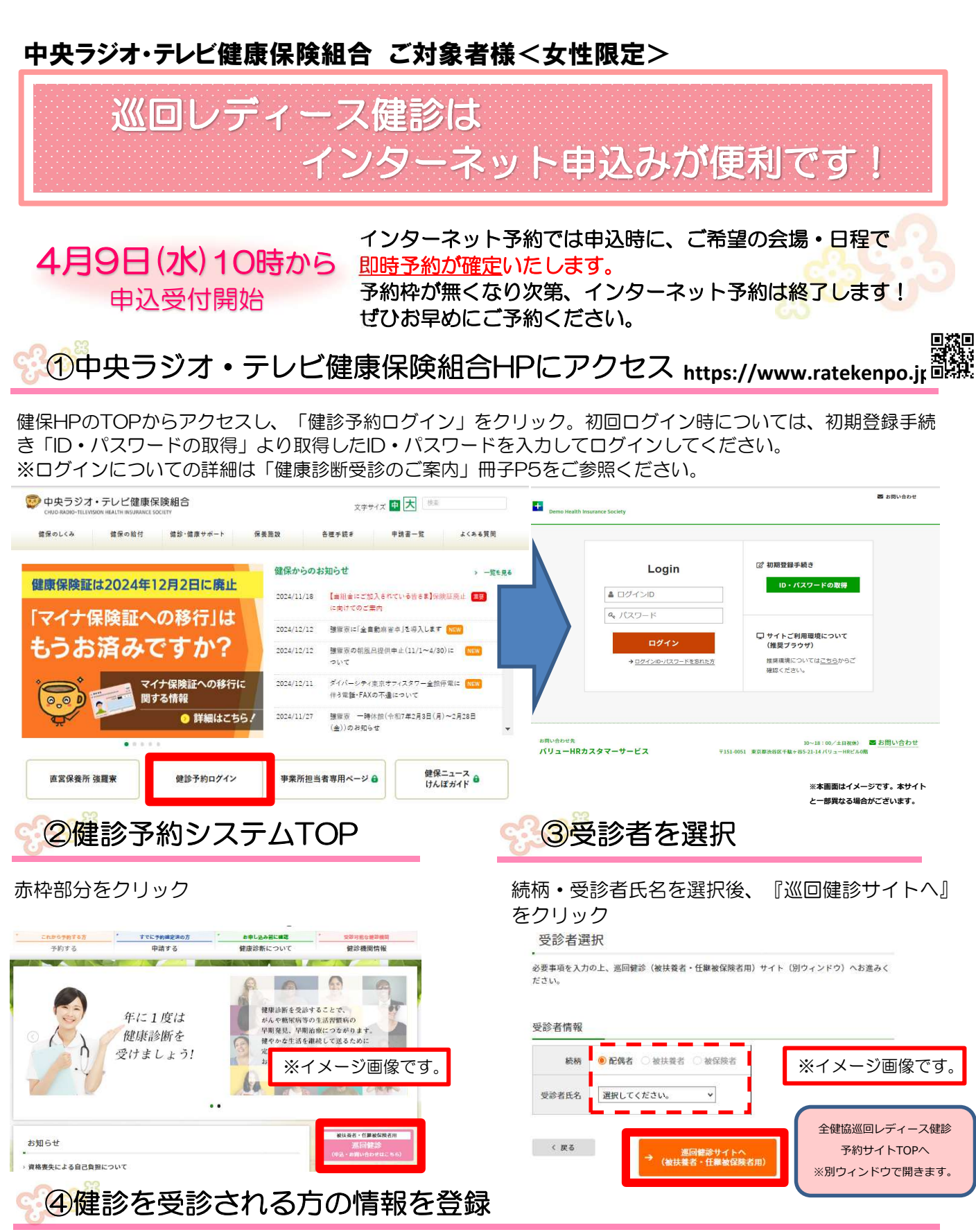

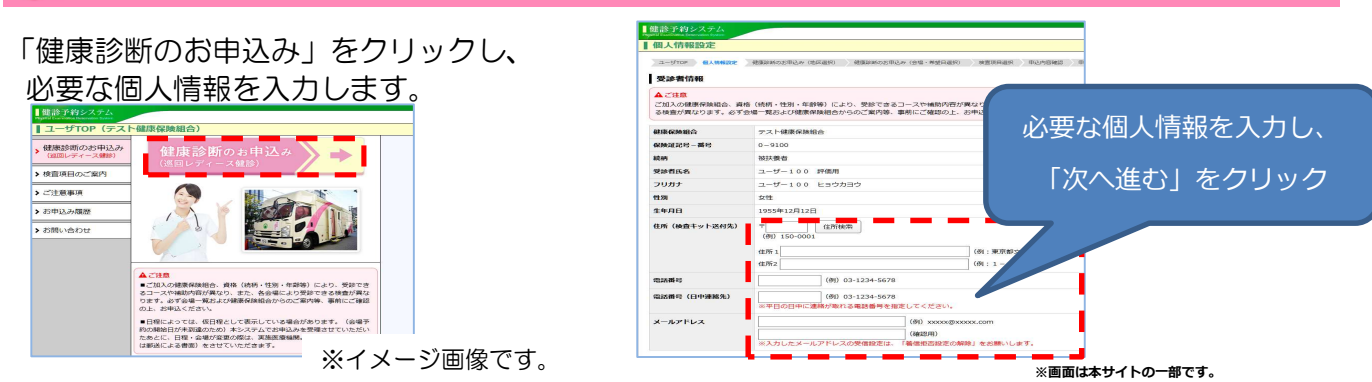

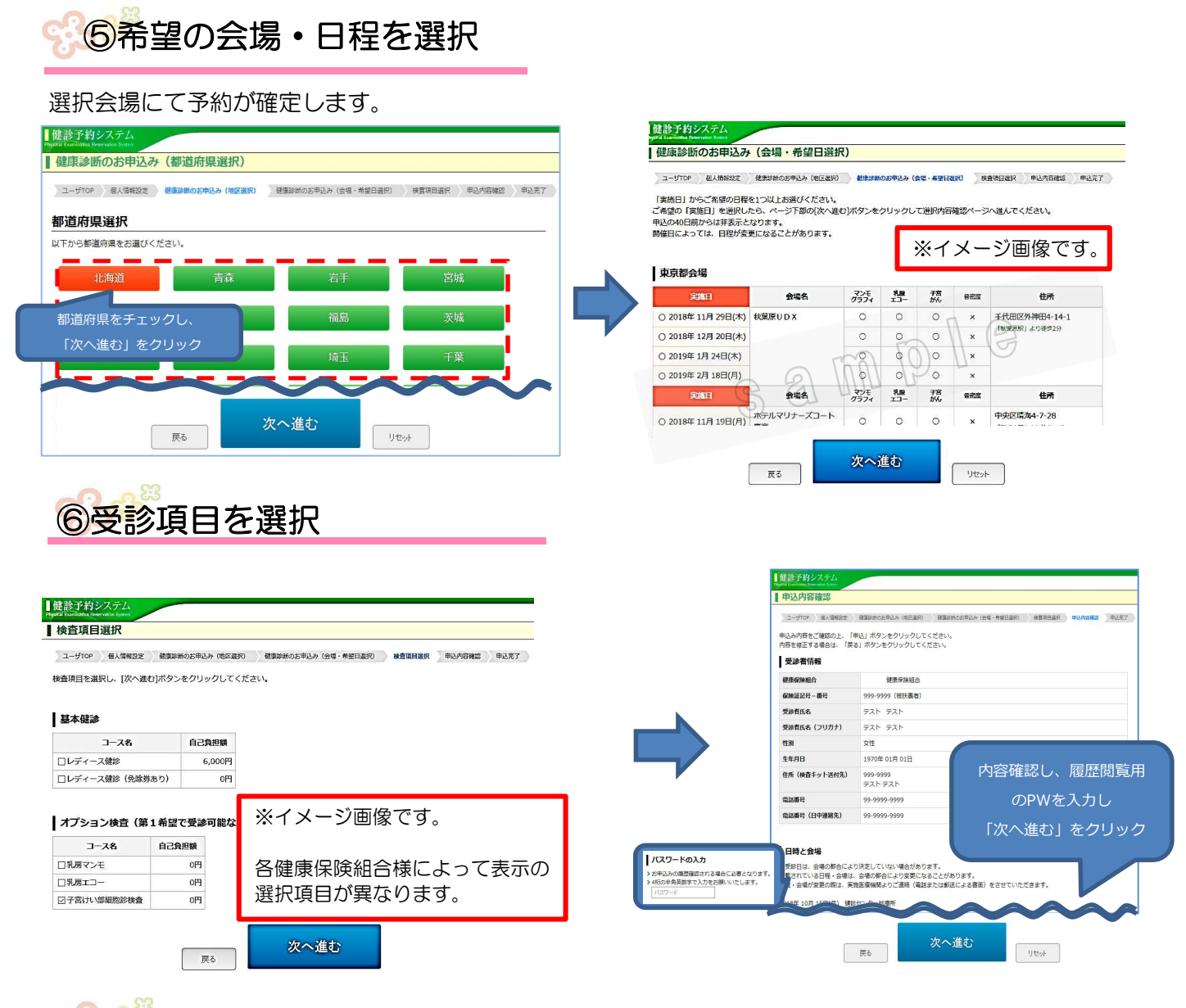

## ⑦申込内容確認画面で内容を確認し、「申込」ボタンをクリック

ご登録のメールアドレスに予約確定確認メールが届きます。これでお申込み手続きは完了です。 変更・キャンセルは、予約確定確認メールに記載されている実施健診機関にご連絡ください。

全国健康増進協議会